## Copy VHS to DVD (One VHS to One DVD)

- 1. Turn on the monitor (S1) and converter (M1), then wait 20 seconds.
- 2. Prepare the VHS tape.
  - a. Insert the VHS tape.
  - b. (Optional; this step is to ensure that the VHS tape is functional)

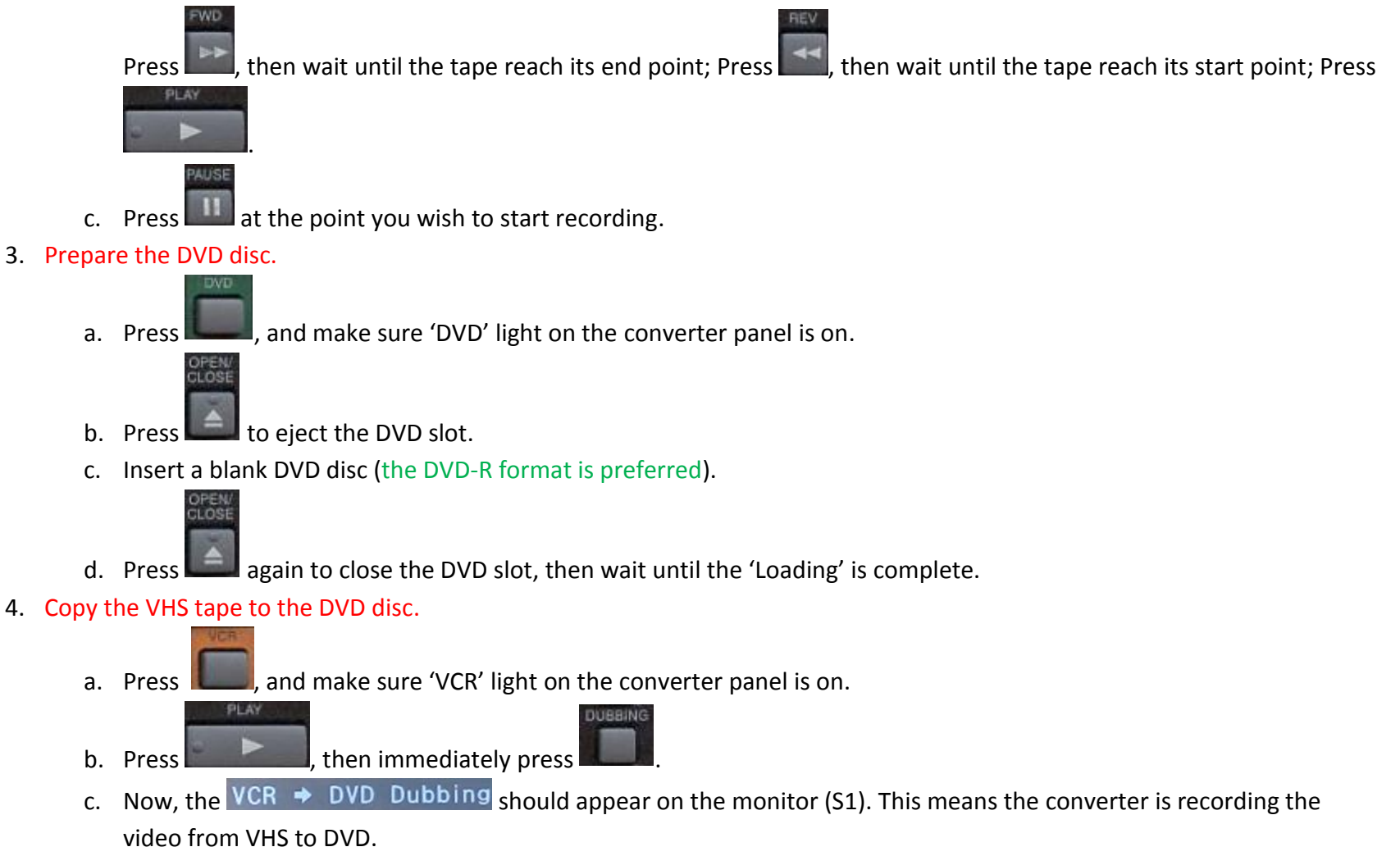

- d. Press when you decide to stop the recording, then wait until the 'Writing to Disc' is complete.
- (Optional; this step is to customize the default title which is 'VCR LP'.) Customize the title of DVD.
  - a. Press -> select 'Title list' -> press -> press -> select 'Edit' -> press -> select 'Edit -> press -> select 'Edit Title Name' ->

press -> Press to delete the default title.

b. (For example, the new title is 'Test1') For typing the 'Test1', press end once to print 'T' -> switch to the lowercase

input by pressing -> press -> press to move the cursor -> press twice to print 'e' -> press
4 times to print 's' -> press once to print 't' -> switch to the numeric input by pressing -> press
a times to print 's' -> press once to print '1'.
c. Press -> select 'Yes' -> press -> press -> press -> press -> wait until the 'Writing to Disc' is complete.
6. Finalize the DVD.

a. Press -> select 'DVD Menu' -> press -> select 'Finalize' -> press -> select 'Yes' -> press -> wait

until the 'Finalizing' process is complete (10 minutes at least).

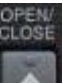

b. Press to eject the DVD slot, then remove the DVD disc.

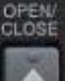

- c. Press again to close the DVD slot.
- 7. Remove the VHS tape.
  - a. Press **1**, and make sure 'VCR' light on the converter panel is on.

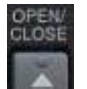

- b. Press to eject the VHS slot, then remove the VHS tape.
- 8. Turn off the converter (M1) and monitor (S1).